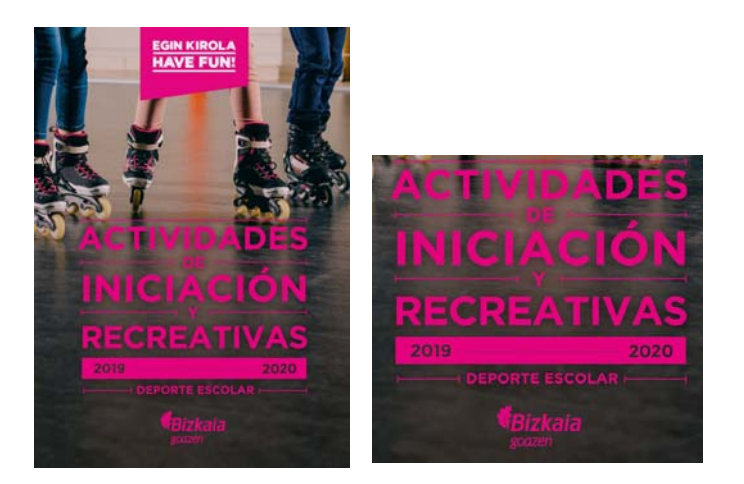

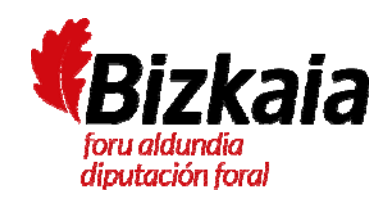

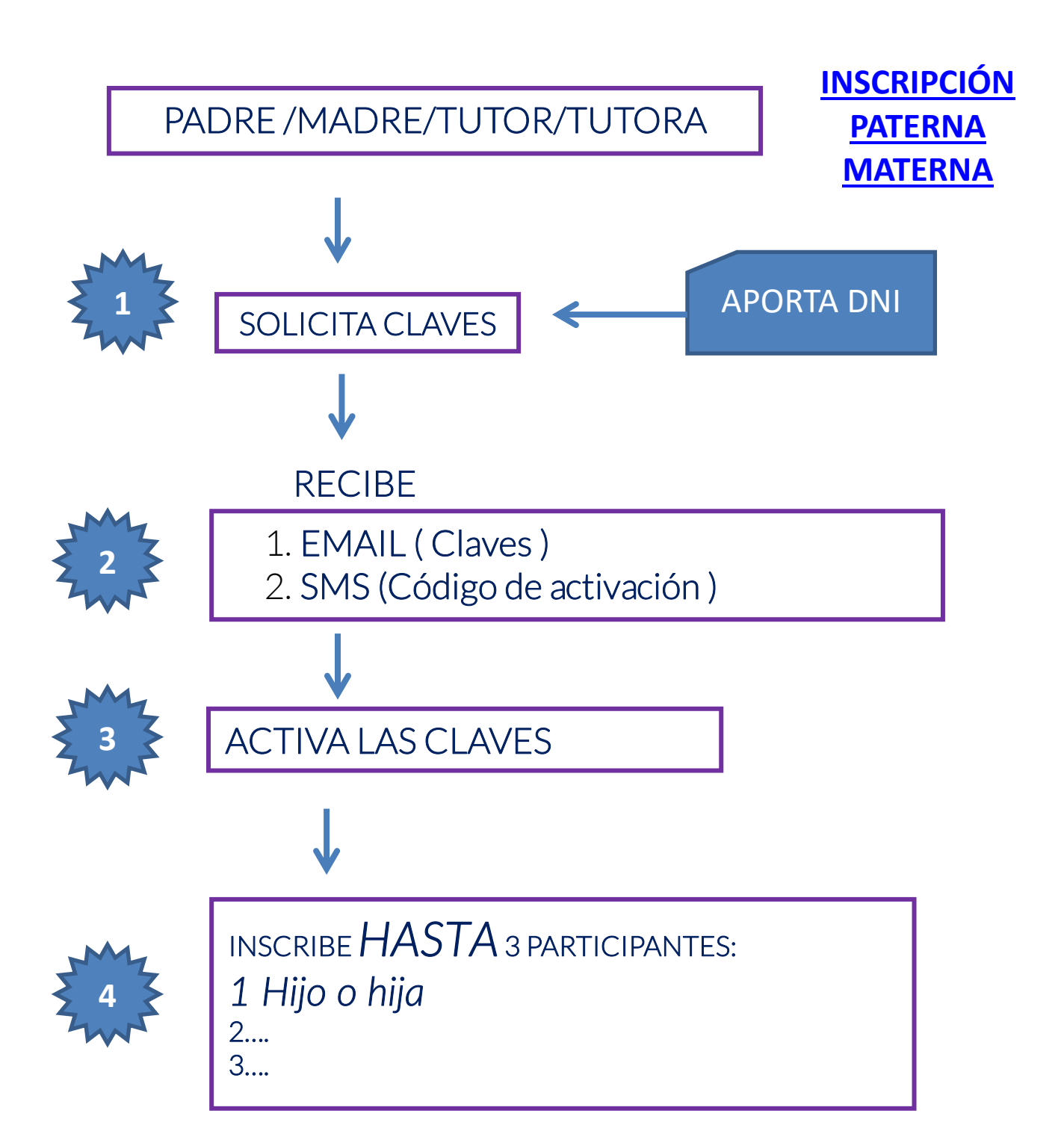

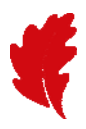

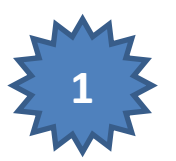

## SOLICITA CLAVES

## APORTA DNI

- El padre, madre, tutor o tutora entra en <u>www.bizkaia.eus/eskolakirola</u>
- En el apartado Nire Eskola Kirola leer las pautas de inscripción, en el apartado Padres y madres

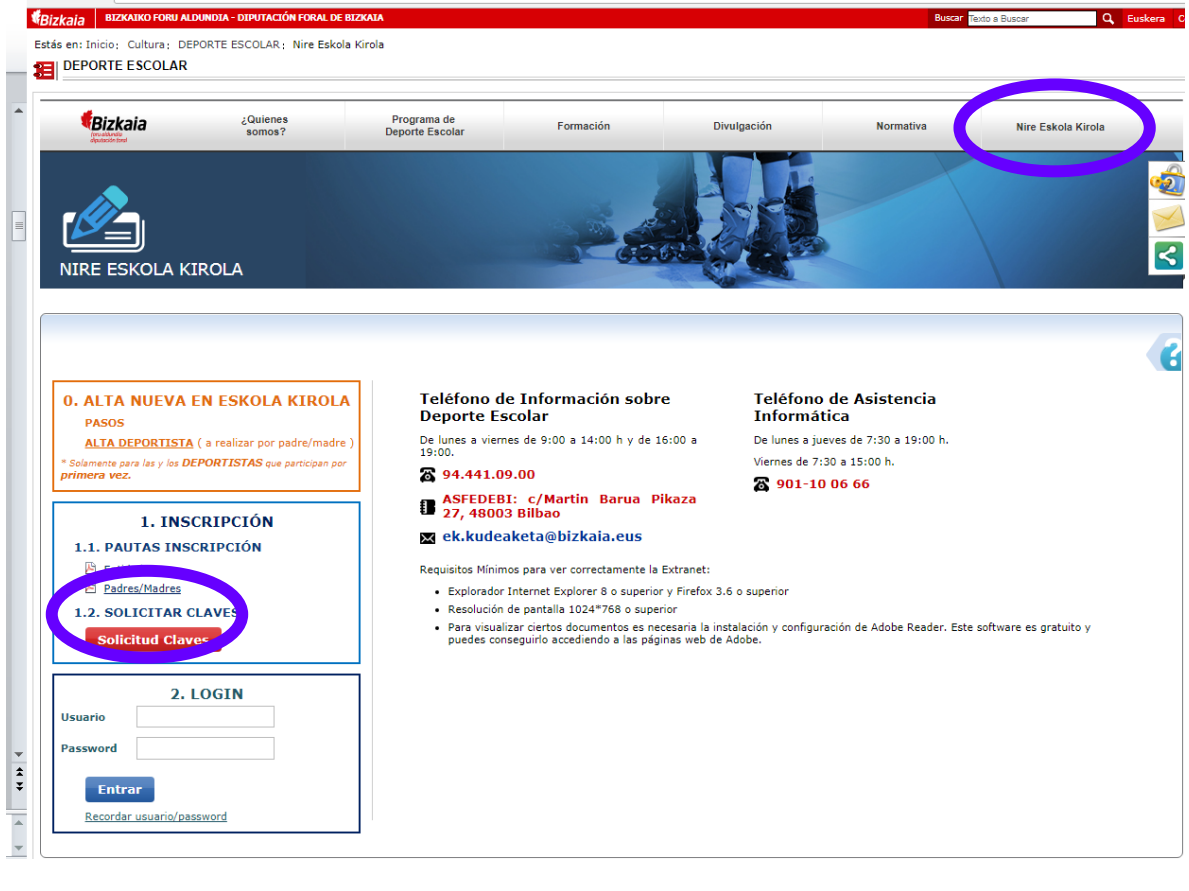

2. SOLICITAR CLAVES

- Posteriormente clicar sobre
- En la siguiente pantalla clicar

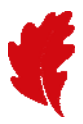

| Eskola Kirola<br>Deporte Escolar | ¿Quienes<br>somos?            | Programa de<br>Deporte Escolar | Formación | Divulgación                                                   | Normativa                                             | Nire Eskola Kirola |          |
|----------------------------------|-------------------------------|--------------------------------|-----------|---------------------------------------------------------------|-------------------------------------------------------|--------------------|----------|
|                                  | IROLA                         |                                |           |                                                               |                                                       |                    | <b>1</b> |
|                                  | Solicitar las claves de acces | ENTIDAD<br>so para tu entidad. |           | PADRE/MAL<br>Solicitar las clave<br>acceder como p<br>tutora. | DRE<br>s de acceso para poder<br>adre, madre, tutor o |                    |          |
| Volver                           | Solicit                       | ud                             |           |                                                               | Solicitud                                             |                    |          |

• Rellenar los campos solicitados

| SOLICITAR CLAVES CAMPAÑA               |                                                |
|----------------------------------------|------------------------------------------------|
|                                        | Los campos marcados con (*) son obligatorios.  |
| DNI *                                  |                                                |
| Nombre *                               |                                                |
| Primer Apellido *                      |                                                |
| Segundo Apellido *                     |                                                |
| Fecha de Nacimiento *                  |                                                |
| Sexo *                                 | © Masculino ○ Femenino                         |
| Provincia *                            | BIZKAIA                                        |
| Municipio de Residencia *              | •                                              |
| Email *                                |                                                |
| Teléfono Móvil *                       |                                                |
| Fotocopia del DNI *                    | Examinar No se ha seleccionado ningún archivo. |
| Recibir información de Deporte Escolar |                                                |
| Enviar Volver                          |                                                |

Todos los campos son obligatorios (los marcados con asterisco) y adjuntar foto o fotocopia del DNI del solicitante. (Padre, madre, tutor, tutora)

- Si en la aplicación existe **ya una persona que tenga el DNI introducido**, la aplicación informática rellena los datos de forma automática
- Si alguno de los datos es incorrecto, tienen que contactar con Eskola Kirola:

| SOLICITAR CLAVES CAMPAÑA               |                                                 |                                                   |                                        |
|----------------------------------------|-------------------------------------------------|---------------------------------------------------|----------------------------------------|
| Si alguno de los da                    | tos es incorrecto, póngase en contacto con la s | sección de deporte escolar: <u>ek.kudeaketa@b</u> | izkaia.eus                             |
|                                        |                                                 | Los cam                                           | pos marcados con (*) son obligatorios. |
| DNI *                                  |                                                 |                                                   |                                        |
| Nombre *                               |                                                 |                                                   |                                        |
| Primer Apellido *                      |                                                 |                                                   |                                        |
| Segundo Apellido *                     |                                                 |                                                   |                                        |
| Fecha de Nacimiento *                  | 20/02/2003                                      |                                                   |                                        |
| Sexo *                                 | Masculino                                       |                                                   |                                        |
| Provincia *                            | BIZKAIA                                         |                                                   |                                        |
| Municipio de Residencia *              | PORTUGALETE                                     |                                                   |                                        |
| Email *                                | prueba@gmail.com                                |                                                   |                                        |
| Teléfono Móvil *                       | 666666666                                       |                                                   |                                        |
| Fotocopia del DNI *                    | Examinar No se ha seleccionado ningún archivo.  |                                                   |                                        |
| Recibir información de Deporte Escolar |                                                 |                                                   |                                        |
| Enviar Volver                          |                                                 |                                                   |                                        |

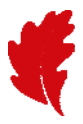

- Si se rellenan todos los campos correctamente y se adjunta el documento (foto o fotocopia del DNI), a continuación se muestra la siguiente pantalla
- **Recibirá, en un periodo no SUPERIOR A 24 HORAS**, su **usuario y contraseña** para poder inscribir a los y las participantes.

| SOLICITUD DE CLAVES FINALIZADA                                                                                                    |
|----------------------------------------------------------------------------------------------------|
| Solicitud enviada correctamente. Cuando se procese su solicitud, recibirá un mail con su usuario/contraseña en un plazo no superior a 24 horas. |
|                                                                                                    |

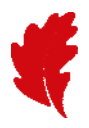

## RECIBE

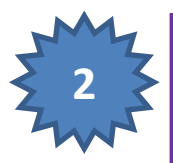

EMAIL (Claves)
SMS (Código de activación)

- En el plazo indicado recibirá un email con :
  - o usuario y contraseña y un enlace para activar la cuenta

|                                                                                                    | 0 0                                                                                               | 1000 000 000                                     | (A) 1114                                   | 1733 1941           | Denies a     | NO (2)                                | -                   | -           | A museu             | 0             |
|----------------------------------------------------------------------------------------------------|---------------------------------------------------------------------------------------------------|--------------------------------------------------|--------------------------------------------|---------------------|--------------|---------------------------------------|---------------------|-------------|---------------------|---------------|
| Ignorar X                                                                                                    | 🔄 🤤 🗐 🖏 🖏 🛤                                                                                       | runión Gree electróni                            | Listo                                      | i Liii 🎢            | OneNote      |                                       |                     | r a         | a Retacionada       | . 8           |
| Correo no deseado + Eliminar                                                                                                    | Responder Responder Reenviar By Mi                                                                | 41 * 🔒 Responder y eli                           | Crear nuevo                                | Mover E             | Acciones = A | ignar Marcar com<br>rctiva • no leido | o Categorizar Segui | miento Trad | ducir 🔓 Seleccionar | . Zoom        |
| Eliminae                                                                                                    | Responder                                                                                         | Patot /                                          | ràpidos                                    | is Mov              |              | Etiq                                  | uetas               | 14          | Edición             | Icom          |
| ra GOROETNEA BLE<br>S GOROETNEA BLE<br>S GOROETNEA BLE<br>unto: Eskola Kiroleko G                                                                          | Nuceanera gostanis eus ><br>IAO, MDRE,<br>AO, MDRE,<br>Sakoen Eskaera / Deporte Escolar Solicitud | f Claves                                         | INTERNETEN                                 | BIDEZ               |              |                                       |                     |             | Enviado el mierco   | ies 17708/203 |
|                                                                                                    |                                                                                                   | Р                                                | IZENA EMA                                  | SARBIDEA            |              |                                       |                     |             |                     |               |
|                                                                                                    |                                                                                                   | DE                                               | ACCESO AL PR<br>E INSCRIPCION A<br>INTERNI | COGRAMA<br>TRAVES D | E            |                                       |                     |             |                     |               |
| lonako hauek dira zure                                                                                                    | e sarbide-gakoak, o                                                                               | denboraldirako inskripzi                         | io programan sartz                         | zeko Internet       | bidez        |                                       |                     |             |                     |               |
| e informamos que sus                                                                                                    | claves de acceso al programa                                                                      | a de inscripción a través                        | s de Internet para l                       | la temporada        |              | son las siquie                        | entes:              |             |                     |               |
|                                                                                                    |                                                                                                   |                                                  |                                            |                     |              | and the second second second          |                     |             |                     |               |
|                                                                                                    |                                                                                                   |                                                  |                                            |                     |              |                                       |                     |             |                     |               |
| 12                                                                                                    | 0. 10                                                                                             | 20                                               |                                            | 2                   |              | 99 G                                  |                     |             |                     | 25            |
|                                                                                                    | EA / USUARIO                                                                                      | ia.                                              |                                            |                     |              | 270                                   |                     |             |                     |               |
| ERABILTZAIL                                                                                                    | .EA / USUARIO                                                                                     | 50.                                              |                                            | 8                   |              | 935                                   |                     |             |                     |               |
| ERABILTZAIL                                                                                                    | .EA / USUARIO                                                                                     | Se.                                              |                                            |                     |              |                                       |                     |             |                     |               |
| ERABILTZAIL<br>1002053                                                                                                    | .ea / USUARIO                                                                                     | 20                                               |                                            |                     |              |                                       |                     |             |                     | _             |
| ERABILTZAIL                                                                                                    | EA / USUARIO                                                                                      |                                                  |                                            | ~                   |              |                                       |                     |             |                     | _             |
| ERABILTZAIL<br>10020530<br>PASAHITZA /                                                                                                    | EA / USUARIO<br>6<br>PASSWORD                                                                     | 50<br>                                           |                                            |                     |              | 622                                   |                     |             |                     | _             |
| ERABILTZAIL<br>10020530<br>PASAHITZA /                                                                                                    | EA / USUARIO<br>6<br>PASSWORD                                                                     | 5.                                               |                                            |                     |              |                                       |                     |             |                     | _             |
| ERABILTZAIL<br>10020530<br>PASAHITZA /<br>302E32                                                                                                    | EA / USUARIO<br>6<br>PASSWORD                                                                     | 5.                                               |                                            |                     |              |                                       |                     |             |                     | _             |
| ERABILTZAIL<br>10020530<br>PASAHITZA /<br>302E32                                                                                                    | EA / USUARIO<br>6<br>PASSWORD                                                                     | 50                                               |                                            |                     |              |                                       |                     |             |                     | _             |
| ERABILTZAIL<br><u>10020530</u><br>PASAHITZA /<br><u>302E32</u>                                                                                             | EA / USUARIO<br>6<br>PASSWORD                                                                     |                                                  |                                            |                     |              |                                       |                     |             |                     | _             |
| ERABILTZAIL<br>10020530<br>PASAHITZA /<br>302E32                                                                                                    | EA / USUARIO<br>6<br>PASSWORD                                                                     | zugun aklibatze kodea                            | erabilita                                  |                     |              |                                       |                     |             |                     | _             |
| ERABILTZAIL<br>1002053(<br>PASAHITZA/<br>302E32                                                                                                    | EA / USUARIO<br>6<br>PASSWORD                                                                     | zugun aklibatze kodea (                          | erabilita:                                 |                     |              |                                       |                     |             |                     |               |
| ERABILTZAIL<br>10020534<br>PASAHITZA /<br>302E32                                                                                                    | EA / USUARIO<br>6<br>PASSWORD                                                                     | zugun aktibatze kodea (                          | erabilita:                                 |                     |              |                                       |                     |             |                     | _             |
| ERABILTZAIL<br>10020530<br>PASAHITZA /<br>302E32<br>drie kontua aktibatu be<br>Kontua aktibatu                                                             | EA / USUARIO<br>6<br>PASSWORD                                                                     | zugun aklibatze kodea (                          | erabilita:                                 |                     |              |                                       |                     |             |                     | _             |
| ERABIL TZAIL<br>1002053(<br>PASAHITZA /<br>302E32<br>core kontua aktibatu be<br>kontua aktibatu                                                            | EA / USUARIO<br>6<br>PASSWORD                                                                     | zugun aklibatze kodea (<br>ón que le hemos envia | erabilita:<br>ido por SMS:                 |                     |              |                                       |                     |             |                     |               |
| ERABILTZAIL<br>10020530<br>PASAHITZA /<br>302E32<br>core kontua aktibatu<br>kontua aktibatu<br>tene que activar su cu<br>Activar cuenta                    | EEA / USUARIO<br>6<br>PASSWORD                                                                    | zugun aktibatze kodea i<br>ón que le hemos envia | erabilita:<br>Ido por SMS:                 |                     |              |                                       |                     |             |                     |               |
| ERABIL TZAIL<br>10020530<br>PASAHITZA /<br>302E32<br>arre kontua aktibatu o<br>Kontua aktibatu<br>Tiene que activar su cu<br>Activar cuenta                | EEA / USUARIO<br>6<br>PASSWORD                                                                    | zugun aktibatze kodea i<br>ón que le hemos envia | erabilita<br>ido por SMS                   |                     |              |                                       |                     |             |                     |               |
| ERABILTZAIL<br>1002053(<br>PASAHITZA/<br>302E32<br>cure kontua aktibatu be<br>Kontua aktibatu<br>Tiene que activar su cu<br>Activar cuenta<br>Etoba kirola | EA / USUARIO<br>6<br>PASSWORD                                                                     | zugun aklibatze kodea<br>ón que le hemos envia   | erabilita:<br>ido por SMS:                 |                     |              |                                       |                     |             |                     |               |

• Además, **se envía un SMS** al solicitante donde se incluye el código de activación:

Eskola Kiroleko kontua aktibatzeko kodea: 20158EF / Código de activación para activar la cuenta de Deporte Escolar: 20158EF

Nota: hasta que no se active la cuenta, no se puede entrar.

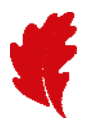

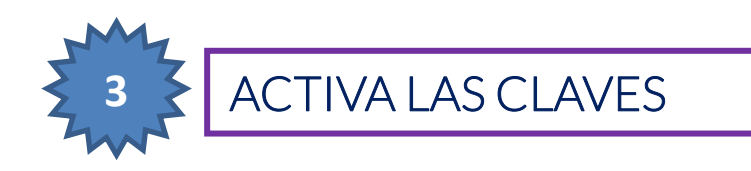

• El solicitante pincha el enlace "Activar cuenta" recibido en el email

| Ignorar X 🥋 🏟                                                                                                    |                             | Escola Kitoleko Gak                                         | coen Eskaera / Depor                         | rte Escola     | ir Solicitu          | d Claves - Men                              | nsaje (HTML)         |                                           |                 |             | le le                                                   | C Princip         |    |
|----------------------------------------------------------------------------------------------------|-----------------------------|-------------------------------------------------------------|----------------------------------------------|----------------|----------------------|---------------------------------------------|----------------------|-------------------------------------------|-----------------|-------------|---------------------------------------------------------|-------------------|----|
| Eliminas Respond                                                                                                    | Reunión                     | Mover a T<br>Correo electróni.<br>Responder y ell.<br>Pasor | Al jefe<br>Listo<br>Crear nuevo<br>c rapidos | + + + +        | Mover                | Regias -<br>ConeNote<br>Acciones -<br>Mover | Asignar<br>directiva | Marcar como Cate<br>no leido<br>Etiquetas | gorizar Seguimi | ento Traduc | Buscar<br>Retacionadas -<br>Gr Seleccionar -<br>Edición | R<br>Zaom<br>Zoom |    |
| Eskola Airola <ek.kudeaketa@bizkaia.eus> GOROETXEA BILBAO, MDEL GOROETXEA BILBAO, MDEL GOROETXEA BILBAO, MDEL Fixiala Kinaken Eskanar / Denorte Es</ek.kudeaketa@bizkaia.eus>                       | olar Solicitud Clave        |                                                             |                                              |                |                      |                                             |                      |                                           |                 | t           | Enviado el: miércoles                                   | 17/08/2016        | 15 |
|                                                                                                    |                             |                                                             | IN TERNE<br>IZENA E<br>PROGRAMAR             | EMATE<br>AKO S | BIDEZ<br>KO<br>BARBI | DEA                                         |                      |                                           |                 |             |                                                         |                   |    |
|                                                                                                    |                             | D                                                           | ACCESO AL                                    | L PRO          | GRAM                 | SDE                                         |                      |                                           |                 |             |                                                         |                   |    |
|                                                                                                    |                             |                                                             |                                              |                |                      |                                             |                      |                                           |                 |             |                                                         |                   | 1  |
| lonako hauek dira zure sarbide-gakoak,                                                                                                    | denb                        | oraldirako inskripa                                         | zio programan                                | sartzel        | ko Inte              | met bidez.                                  |                      |                                           |                 |             |                                                         |                   |    |
| e informamos que sus claves de acceso al                                                                                                    | programa de i               | inscripción a travé                                         | és de Internet p                             | ara la         | tempor               | ada                                         | son                  | as siguientes                             | 53              |             |                                                         |                   |    |
|                                                                                                    |                             |                                                             |                                              |                |                      |                                             |                      |                                           |                 |             |                                                         |                   |    |
|                                                                                                    |                             |                                                             |                                              |                |                      |                                             |                      |                                           |                 |             |                                                         |                   |    |
| ERABILTZAILEA / USUARI                                                                                                    | 0                           |                                                             |                                              |                |                      |                                             |                      |                                           |                 |             |                                                         | _                 |    |
| ERABILTZAILEA / USUAR                                                                                                    | 0                           |                                                             |                                              |                |                      |                                             |                      |                                           |                 |             |                                                         |                   |    |
| erabiltzailea / usuari<br>10020536                                                                                                    | 0                           |                                                             |                                              |                |                      |                                             |                      |                                           |                 |             |                                                         | _                 |    |
| ERABILTZAILEA / USUAR<br>10020536<br>PASAHITZA / PASSWORD                                                                                                    | 0                           |                                                             |                                              |                |                      |                                             |                      |                                           |                 |             |                                                         | _                 |    |
| ERABILTZAILEA / USUAR<br>10020536<br>PASAHITZA / PASSWORD                                                                                                    | 0                           |                                                             |                                              |                |                      |                                             |                      |                                           |                 |             |                                                         | _                 |    |
| erabiltzailea / usuari<br>10020536<br>Pasahitza / password<br>302E32                                                                                                    | 0                           |                                                             |                                              |                |                      |                                             |                      |                                           |                 |             |                                                         | _                 |    |
| ERABILTZAILEA / USUAR<br>10020536<br>PASAHITZA / PASSWORD<br>302E32                                                                                                    |                             |                                                             |                                              |                |                      |                                             |                      |                                           |                 |             |                                                         | _                 |    |
| ERABILTZAILEA / USUAR<br>10020536<br>PASAHITZA / PASSWORD<br>302E32<br>Cure kontua aktibatu ben duzu SMS bidez                                                                                      | <b>O</b><br>: bidali dizugu | n aktibatze kodea                                           | a erabilita:                                 |                |                      |                                             |                      |                                           |                 |             |                                                         | _                 |    |
| ERABILTZAILEA / USUAR<br>10020536<br>PASAHITZA / PASSWORD<br>302E32<br>Cure kontua aktibatu ben duzu SMS bide:<br>Kontua aktibatu                                                                   | C<br>t bidali dizugu        | n aktibatze kodea                                           | a erabilita:                                 |                |                      |                                             |                      |                                           |                 |             |                                                         | _                 |    |
| ERABIL TZAILEA / USUAR<br>10020536<br>PASAHITZA / PASSWORD<br>302E32<br>Žure kontua aktibatu beru duzu SMS bidez<br>Kontua aktibatu                                                                 | C<br>t bidali dizugu        | n aktibatze kodea                                           | a erabilita:                                 |                |                      |                                             |                      |                                           |                 |             |                                                         | _                 |    |
| ERABIL TZAILEA / USUAR<br>10020536<br>PASAHITZA / PASSWORD<br>302E32<br>Żure kontua aktibatu bek, duzu SMS bidez<br>Kontua aktibatu                                                                 | e activación qu             | n aktibatze kodea<br>ue le hemos envii                      | a erabilita:<br>ado por SMS:                 |                |                      |                                             |                      |                                           |                 |             |                                                         | _                 |    |
| ERABIL TZAILEA / USUAR<br>10020536<br>PASAHITZA / PASSWORD<br>302E32<br>Zure kontua aktibatu ben duzu SMS bidez<br>Kontua aktibatu<br>Tiene que activar su cuenta cor el código d<br>Activar cuenta | e activación qu             | n aktibatze kodea<br>ue le hemos envi                       | a erabilita:<br>ado por SMS:                 |                |                      |                                             |                      |                                           |                 |             |                                                         | _                 |    |
| ERABILTZAILEA / USUAR<br>10020536<br>PASAHITZA / PASSWORD<br>302E32<br>Zure kontua aktibatu ben, duzu SMS bidez<br>Kontua aktibatu<br>Tiene que activar su cuenta con el código d<br>Activar cuenta | e activación qu             | n aktibatze kodea<br>ue le hemos envia                      | a erabilita:<br>ado por SMS:                 |                |                      |                                             |                      |                                           |                 |             | کر                                                      |                   |    |

• Se abre la siguiente pantalla, donde debe teclear la clave de activación que ha recibido por SMS:

| Eskola Kirola<br>Deporte Escolar | ¿Quienes<br>somos? | Programa de<br>Deporte Escolar | Formación | Divulgación | Normativa    | Nire Eskola Kirola                |
|----------------------------------|--------------------|--------------------------------|-----------|-------------|--------------|-----------------------------------|
|                                  | DLA                |                                |           |             |              | <b>*</b>                          |
| SOLICITUD DE CLAVES              | - CÓDIGO DE ACTIV  | ACIÓN                          |           |             |              |                                   |
|                                  |                    |                                |           |             | Los campos m | arcados con (*) son obligatorios. |
| Código de activación *           |                    |                                |           |             |              |                                   |
| Enviar Volver                    |                    |                                |           |             |              |                                   |

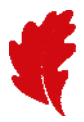

• Si el código introducido es erróneo, se muestra el siguiente mensaje:

| Eskola Kirola 🖁<br>Deporte Escolar | ¿Quienes<br>somos?                           | Programa de<br>Deporte Escolar | Formación | Divulgación | Normativa  | Nire Eskola Kirola            |        |
|------------------------------------|----------------------------------------------|--------------------------------|-----------|-------------|------------|-------------------------------|--------|
| NIRE ESKOLA KIR                    | OLA                                          |                                | -         |             |            |                               | 1      |
|                                    | : - CÓDIGO DE ACTIV<br>jo de activación inco | /ACIÓN                         |           |             |            |                               |        |
| Código de activación *             |                                              |                                |           |             | Los campos | marcados con (*) son obligato | prios. |
| Enviar Volver                      |                                              |                                |           |             |            |                               |        |

• Si el código introducido es correcto, se muestra la siguiente pantalla:

| Deporte Escolar         | ¿Quienes<br>somos?  | Programa de<br>Deporte Escolar | Formación          | Divulgación | Normativa | Nire Eskola Kirola |
|-------------------------|---------------------|--------------------------------|--------------------|-------------|-----------|--------------------|
|                         |                     |                                |                    |             |           |                    |
|                         |                     |                                | and the second     |             |           |                    |
| NIRE ESKOLA KIR         | OLA                 |                                | 000                |             |           |                    |
|                         |                     |                                |                    |             |           |                    |
| SOLICITUD DE TVES       | - CÓDIGO DE ACI     | IVACIÓN                        |                    |             |           |                    |
| Código de activación co | rrec . Ya puede ent | rar en la web utilizando su u  | suario/contraseña. |             |           |                    |
|                         |                     |                                |                    |             |           |                    |
| Inscribete              |                     |                                |                    |             |           |                    |

• Clicando el botón "Inscríbete" enlaza con la pantalla de entrada a la aplicación (Nire Eskola Kirola)

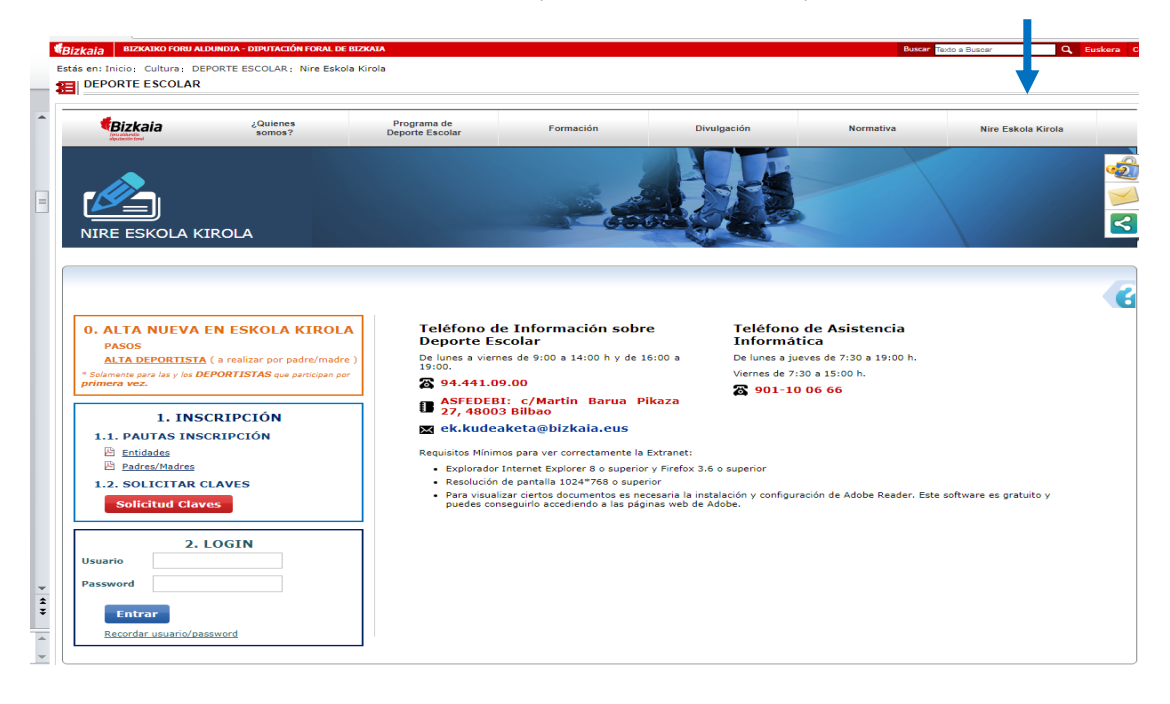

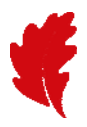

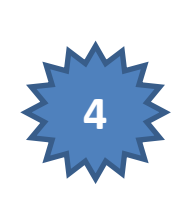

## INSCRIBE HASTA 3 PARTICIPANTES: 1 Hijo o hija 2....

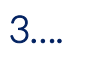

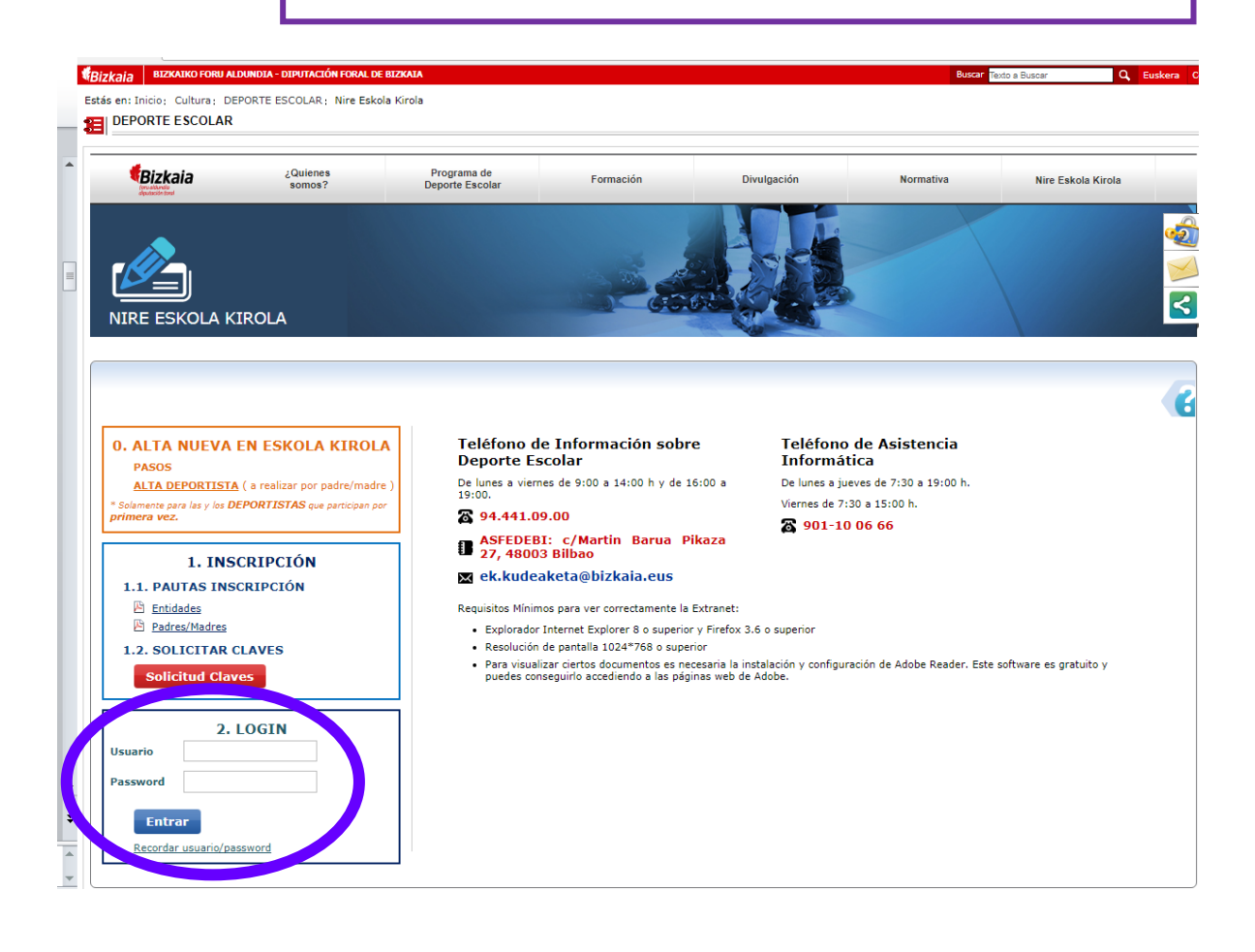

• Introduce tu usuario y contraseña

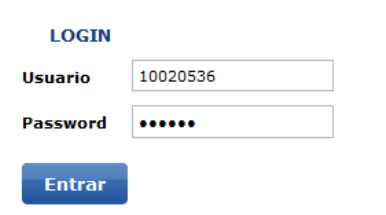

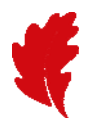

• Elige la opción que deseas

| Eskola Kirola<br>Deporte Escolar | ¿Quienes<br>somos?                                                                          | Programa de<br>Deporte Escolar                         | Formación | Divulgación                     | Normativa                                    | Nire Eskola Kirola |  |
|----------------------------------|---------------------------------------------------------------------------------------------|--------------------------------------------------------|-----------|---------------------------------|----------------------------------------------|--------------------|--|
| NIRE ESKOLA KIR                  | ROLA                                                                                        |                                                        |           |                                 |                                              |                    |  |
| DATOS DEL USUARIO                |                                                                                             |                                                        |           |                                 |                                              |                    |  |
|                                  |                                                                                             |                                                        |           |                                 |                                              |                    |  |
| INSCRIPCIONES DE I               | NICIACION Y RECREAT                                                                         | IVAS                                                   |           |                                 |                                              |                    |  |
|                                  | ذQuieres<br>modificar las in                                                                | s consultar o<br>scripciones?                          |           | ¿Quieres i<br>una nueva         | nscribirte en<br>actividad?                  |                    |  |
|                                  | Consultar actividades por o<br>modificaciones y bajas de<br>documentación.<br>Consulta y Mo | eventos y realizar<br>participantes y su<br>dificación |           | Darse de alta<br>campaña actual | en una actividad para la<br>Ita en Actividad | /                  |  |
|                                  | Consulta y Mo                                                                               | dificación                                             |           | A                               | lta en Actividad                             |                    |  |

• Elige aquella actividad en la que quieres inscribir (*Ver cuadro de actividades de iniciación y recreación para saber en qué actividades me puedo inscribir*)

| ACTIVIDAD      | PARTICIPANTES |                                                |   |         |
|----------------|---------------|------------------------------------------------|---|---------|
|                |               |                                                |   | Los car |
| Federación/Mo  | dalidad *     | EDERACIÓN VIZCAÍNA DE VELA                     | • |         |
| Actividad Depo | ortiva *      | /ELA (INICIACION)                              | • |         |
| Evento *       |               |                                                |   |         |
| Fecha Evento   |               | CURSO AVANZADO VELA<br>CURSO INICIACION A VELA |   |         |

• En la pestaña "Participantes" se inscriben las personas que van a participar en la actividad, utilizando para ello el botón "Alta"

| DATOS DEL USUARIO                                                                                                    |
|----------------------------------------------------------------------------------------------------|
|                                                                                                    |
|                                                                                                    |
| Actividad: CURSO INICIACION A VELA - Fecha aproximada del primer evento: 28/08/                                                                                                    |
| ACTIVIDAD PARTICIPANTES                                                                                                    |
| Para informar de cualquier cambio en el transcurso de la actividad o en caso de accidente, el teléfono móvil y email de cada participante debe ser el del padre, madre, tutor o tutora. |
| Participantes                                                                                                    |
| * Id Nombre Asignación                                                                                                    |
| Volver                                                                                                    |

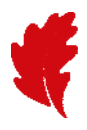

• En cada inscripción, se puede apuntar a un máximo de tres participantes:

| DATOS DEL USUARIO                                                               |                             |  |  |  |  |  |  |
|---------------------------------------------------------------------------------|-----------------------------|--|--|--|--|--|--|
|                                                                                 |                             |  |  |  |  |  |  |
| Actividad: CURSO INICIACION A VELA - Fecha aproximada del primer evento: 28/08/ |                             |  |  |  |  |  |  |
| E Seleccionar participante                                                      |                             |  |  |  |  |  |  |
| Participantes seleccionados                                                     | Participantes seleccionados |  |  |  |  |  |  |
| Nombre                                                                          | Relación                    |  |  |  |  |  |  |
|                                                                                 |                             |  |  |  |  |  |  |
| 1                                                                               |                             |  |  |  |  |  |  |
| 1<br>2                                                                          |                             |  |  |  |  |  |  |
| 1                                                                               |                             |  |  |  |  |  |  |

- Con el botón "Seleccionar participante" se agregan participantes a la actividad.
  - Si son personas que han participado antes en Deporte Escolar se pueden localizar con los campos de búsqueda (DNI, nombre, apellidos, etc.). En la relación inferior aparecerán las coincidencias y se puede seleccionar una de ellas.

| _ |                                                                                                    |                                     |                    |           |                      |                |  |
|---|----------------------------------------------------------------------------------------------------|-------------------------------------|--------------------|-----------|----------------------|----------------|--|
|   | DATOS DEL USUARIO                                                                                                    |                                     |                    |           |                      |                |  |
|   |                                                                                                    |                                     |                    |           |                      |                |  |
|   |                                                                                                    |                                     |                    |           |                      |                |  |
|   | Actividad: CURSO INICIACIO                                                                                                    | N A VELA - Fecha aproximada del pri | mer evento: 28/08/ |           |                      |                |  |
|   | Si no has encontrado la persona que buscas, tendrás que revisar el filtro introducido. Si aún así no encuentras la persona, puedes añadir una nueva persona con el botón "Añadir persona" |                                     |                    |           |                      |                |  |
|   | DATOS PARTICIPANTE                                                                                                    |                                     |                    |           |                      |                |  |
|   | Identificativo                                                                                                    | 9970363                             | DNI                |           |                      |                |  |
|   | Año Nacimiento                                                                                                    |                                     |                    |           |                      |                |  |
|   | Nombre                                                                                                    |                                     | Apellido 1         |           |                      |                |  |
|   | Apellido 2                                                                                                    |                                     |                    |           |                      |                |  |
|   | Buscar                                                                                                    |                                     |                    |           |                      |                |  |
|   | Personas                                                                                                    |                                     |                    |           |                      |                |  |
|   | DNI Noi                                                                                                    | mbre                                | Fecha Nacimiento   | Provincia | Municipio residencia |                |  |
|   | •                                                                                                    |                                     | 24/01/1998         | BIZKAIA   | BILBAO               | P 🔊            |  |
|   |                                                                                                    |                                     |                    |           |                      | Añadir persona |  |
|   | Volver Guardar                                                                                                    |                                     |                    |           |                      |                |  |
|   |                                                                                                    |                                     |                    |           |                      |                |  |

o Si la **persona no ha participado antes**, se puede añadir con el botón "Añadir persona"

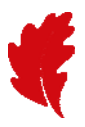

• Al pulsar el botón **"Guardar"** se debe indicar la relación existente entre quien está realizando la inscripción y la persona seleccionada para participar en la actividad, de entre las opciones que se muestran en el desplegable: Padre, Madre, Tutor/Tutora, Otra

| DATOS DEL USUARIO    |                |                   |                      |                     |           |        |                |     |
|----------------------|----------------|-------------------|----------------------|---------------------|-----------|--------|----------------|-----|
|                      |                |                   |                      |                     |           |        |                |     |
|                      |                |                   |                      |                     |           |        |                |     |
| A sticide de louison | . INTOLIO      |                   |                      | 20/00/              |           |        |                |     |
| ACUVIDAD: CURSU      | ) INICIACI     | UN A VELA - Fech  | ia aproximada dei pr | imer evento: 28/08/ |           |        |                |     |
|                      |                |                   |                      |                     |           |        |                |     |
| Re                   | elación co     | n el participante |                      | <u> </u>            |           |        |                |     |
|                      |                |                   | Madre                |                     |           |        |                |     |
|                      |                |                   | Padre                |                     |           |        |                |     |
| DATOS PARTICIPANT    | E              |                   | Otra                 |                     |           |        |                |     |
|                      |                |                   |                      |                     |           |        |                |     |
| Identificativo       |                | 9970363           |                      | DNI                 |           |        |                |     |
| Año Nacimiento       |                |                   |                      |                     |           |        |                |     |
| Nombre               |                |                   |                      | Apellido 1          |           |        |                |     |
| Apellido 2           |                |                   |                      |                     |           |        |                |     |
|                      |                |                   |                      |                     |           |        |                |     |
| Buscar               |                |                   |                      |                     |           |        |                |     |
| Personas             |                |                   |                      |                     |           |        |                |     |
| DNI                  | No             | ombre             |                      | Fecha Nacimiento    | Provincia | Munici | pio residencia |     |
| 0                    | 1              |                   |                      | 24/01/1998          | BIZKAIA   | BILBAO |                | Q 🔊 |
|                      |                |                   |                      |                     |           |        |                |     |
| Volver Guard         | Volver Guardar |                   |                      |                     |           |        |                |     |
|                      |                |                   |                      |                     |           |        |                |     |

• Se selecciona la relación y se pulsa el botón "Guardar"

Para dar por buena la relación de participantes, será necesario que al menos una de las personas inscritas sea **hijo o hija** de quien realiza la inscripción.

• Si no se cumple la condición, se muestra el siguiente mensaje:

| DATOS DEL USUARIO                                                                                                    |        |          |   |  |  |  |  |
|----------------------------------------------------------------------------------------------------|--------|----------|---|--|--|--|--|
| Actividad: CURSO INICIACION A VELA - Fecha aproximada del primer evento: 28/08/                                                |        |          |   |  |  |  |  |
| No se puede guardar el grupo ya que alguno de los participantes del grupo debe tener la relación padre, madre, tutor o tutora. |        |          |   |  |  |  |  |
| Seleccionar nacticioante                                                                                                    |        |          |   |  |  |  |  |
| Participantes seleccionados                                                                                                    |        |          |   |  |  |  |  |
|                                                                                                    | Nombre | Relación |   |  |  |  |  |
| 1                                                                                                    |        | Otra     | Ū |  |  |  |  |
| 2                                                                                                    |        |          |   |  |  |  |  |
| 3                                                                                                    |        |          |   |  |  |  |  |
| Volver Guardar                                                                                                    |        |          |   |  |  |  |  |

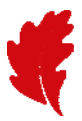

• Una vez grabada la inscripción de participantes, la pantalla queda de la siguiente forma:

| DATOS DEL USUARIO                                                                                                    |            |          |  |  |  |  |
|----------------------------------------------------------------------------------------------------|------------|----------|--|--|--|--|
|                                                                                                    |            |          |  |  |  |  |
| Actividad: CURSO INICIACION A VELA - Fecha aproximada del primer evento: 28/08/                                                                                                    |            |          |  |  |  |  |
| ACTIVIDAD PARTICIPANTES                                                                                                    |            |          |  |  |  |  |
| Para informar de cualquier cambio en el transcurso de la actividad o en caso de accidente, el teléfono móvil y email de cada participante debe ser el del padre, madre, tutor o tutora. |            |          |  |  |  |  |
| E Alta                                                                                                    |            |          |  |  |  |  |
| Participantes                                                                                                    |            |          |  |  |  |  |
| * Id Nombre                                                                                                    | Asignación |          |  |  |  |  |
|                                                                                                    |            | 🔎 🚿 🖬    |  |  |  |  |
|                                                                                                    |            | P 🔊 🕯    |  |  |  |  |
| Volver                                                                                                    |            | Anterior |  |  |  |  |

NOTA: No se permite añadir personas que ya están inscritas en la actividad.

| DATOS DEL USUARIO        |                                      |                      |           |                      |      |
|--------------------------|--------------------------------------|----------------------|-----------|----------------------|------|
|                          |                                      |                      |           |                      |      |
|                          |                                      |                      |           |                      |      |
| Actividad: CURSO INICIAC | ION A VELA - Fecha aproximada del p  | rimer evento: 28/08/ |           |                      |      |
|                          |                                      |                      |           |                      | 1    |
| 🔒 Esta perso             | na ya está inscrita en la misma acti | vidad.               |           |                      |      |
|                          |                                      |                      |           |                      |      |
|                          |                                      |                      |           |                      |      |
| DATOS PARTICIPANTE       |                                      |                      |           |                      |      |
| Identificativo           | 9970363                              | DNI                  |           |                      |      |
| A To Maninianta          |                                      |                      |           |                      |      |
| Ano Nacimiento           |                                      |                      |           |                      |      |
| Nombre                   |                                      | Apellido 1           |           |                      |      |
| Apellido 2               |                                      |                      |           |                      |      |
| Bussey                   |                                      |                      |           |                      |      |
| Buscar                   |                                      |                      |           |                      |      |
| Personas                 |                                      |                      |           |                      |      |
| DNI N                    | ombre                                | Fecha Nacimiento     | Provincia | Municipio residencia |      |
| •                        |                                      | 24/01/1998           | BIZKAIA   | BILBAO               | P) 🔊 |
|                          |                                      |                      |           |                      |      |
| Volver Guardar           |                                      |                      |           |                      |      |
|                          |                                      |                      |           |                      |      |